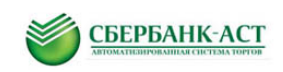

# Инструкция по работе на УТП в ТС «ПАО АФК «Система» для Участника

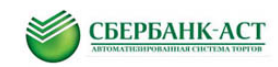

## Оглавление

| 1.                          | Сокращения и определения                                                      | 3             |
|-----------------------------|-------------------------------------------------------------------------------|---------------|
| 2.                          | Подача заявки на участие в процедуре закупки                                  | 4             |
| 2. <sup>-</sup><br>процедуј | .1. Подача заявки на участие из подпункта меню «Реестр дей<br>ур» 4           | іствующих     |
| 2.2<br>заявки на            | .2. Подача заявки на участие из пункта «Процедуры» подпункта м<br>на участие» | еню «Мои<br>8 |
| 3.                          | Просмотр поданной/отозванной заявки                                           | 9             |
| 4.                          | Отзыв заявки на участие                                                       | 10            |
| 5.                          | Направление запроса на разъяснение                                            | 12            |
| 6.                          | Просмотр уведомления о результатах рассмотрения заявки на уча                 | астие13       |
| 7.                          | порядок участия в процедурах «запрос цен/запрос предложений»                  | 16            |
| 8.                          | Подача участником предложений о цене                                          | 22            |
| 9.                          | Формирование отчет-распечатки                                                 | 24            |

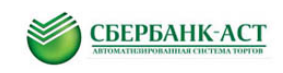

# 1. СОКРАЩЕНИЯ И ОПРЕДЕЛЕНИЯ

| Сокращение, определение | Пояснения                                                                                                    |
|-------------------------|----------------------------------------------------------------------------------------------------|
| УТП                     | Универсальная торговая платформа utp.sberbank-ast.ru                                                                                    |
| ОЧ                      | Открытая часть электронной площадки                                                                                                    |
| 34                      | Закрытая часть электронной площадки                                                                                                    |
| тс                      | Торговая секция                                                                                                    |
| лк                      | Личный кабинет пользователя                                                                                                    |
| Пользователь            | Юридическое или физическое лицо, прошедшее<br>регистрацию на ЭП                                                                         |
| Заказчик                | Юридическое лицо, размещающие информацию о<br>процедурах в торговой секции. Входит в АФК «Система»                                      |
| Участник                | Юридическое или физическое лицо, прошедшее<br>регистрацию на Электронной площадке и принимающие<br>участие в процедурах торговой секции |

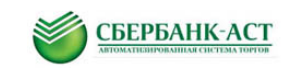

### 2. ПОДАЧА ЗАЯВКИ НА УЧАСТИЕ В ПРОЦЕДУРЕ ЗАКУПКИ

Подача заявки на участие в процедуре осуществляется Участником из личного кабинета посредством штатного интерфейса закрытой части электронной площадки. Вход в закрытую часть электронной площадки осуществляется с использованием логина и пароля.

Подать заявку на участие можно из подпункта меню «Мои заявки на участие» и «Реестр действующих процедур» (Рисунок 1).

| Личный кабинет      | ЭДО Счета Торговая секция             | Процедуры Информация        | 🕎 Все закупки и продажи |
|---------------------|---------------------------------------|-----------------------------|-------------------------|
|                     |                                       | Реестр процедур             |                         |
| Заявки на участи    | 10                                    | Процедуры в торговом зале   |                         |
| Краткий фильтр      | Полный фильтр                         | Реестр действующих процедур |                         |
|                     |                                       | Мои заявки на участие       |                         |
|                     | Номер извещения:                      | Единый торговый зал         |                         |
| Наимен              | ование процедуры:                     | Реестр этапов Участника     |                         |
|                     |                                       |                             |                         |
|                     |                                       | Сброс                       |                         |
| Подать заявку 🛛 🛛 Е | диный торговый зал Мои активные этапы |                             |                         |
|                     |                                       |                             |                         |

Рисунок 1. Подача заявки на участие

# 2.1. Подача заявки на участие из подпункта меню «Реестр действующих процедур»

Обращаем Ваше внимание на то, что время указывается по серверному времени (московскому).

Для подачи заявки на участие в процедуре в подпункте меню «Реестр действующих процедур» необходимо:

1. Выбрать пункт «Процедуры» - «Реестр действующих процедур». Откроется страница «Действующие процедуры» (Рисунок 2) со списком всех закупок в состоянии «Прием заявок» и пиктограммами-кнопками «Информация о процедуре» (), «Подать запрос на разъяснение» (), и «Подать заявку на участие» (), расположенными слева в каждой строке с закупкой. После выбора пиктограммы «Информация о процедуре» откроется извещение. После выбора пиктограммы «Подать заявку на участие» (), расположенными слева в каждой строке с закупкой. После выбора пиктограммы «Информация о процедуре» откроется извещение. После выбора пиктограммы «Подать заявку на участие» откроется форма подачи заявки на участие.

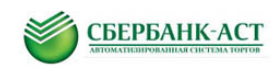

| Действующие процедуры        |                                                               |                |             |                                                        |                                                           |                                                           |                        |                                               |  |  |
|------------------------------|---------------------------------------------------------------|----------------|-------------|--------------------------------------------------------|-----------------------------------------------------------|-----------------------------------------------------------|------------------------|-----------------------------------------------|--|--|
| Краткий фильтр               | Полный фильтр                                                 |                |             |                                                        |                                                           |                                                           |                        |                                               |  |  |
|                              | Номер извещения:                                              |                |             |                                                        |                                                           |                                                           |                        |                                               |  |  |
| Наименова                    | ние процедуры / лота:                                         |                |             |                                                        |                                                           |                                                           |                        |                                               |  |  |
|                              |                                                               |                |             |                                                        |                                                           |                                                           |                        |                                               |  |  |
|                              |                                                               | Поиск Сб       | ōpoc        |                                                        |                                                           |                                                           |                        |                                               |  |  |
| Номер<br>извещени:           | Наименование процедуры / лота                                 | Начальная цена | Организатор | Дата и<br>время<br>начала<br>срока<br>подачи<br>заявок | Дата и<br>время<br>окончания<br>срока<br>подачи<br>заявок | Дата и время<br>начала<br>подачи<br>предложений<br>о цене | Состояние<br>процедуры | Тип<br>процедуры                              |  |  |
| Image: SBR016-<br>IT03300003 | Процедура: Запрос цен (закулка, коммерческ<br>1 Лот: ТЕСТОВЫЙ | ая)            | 000 TTH     | 30.03.2017<br>15:31                                    | 30.03.2017<br>15:35                                       |                                                           | Опубликован<br>(-а)    | СОМ. Запрос<br>цен (закупка,<br>коммерческая) |  |  |

Рисунок 2. Реестр действующих процедур

2. Нажать пиктограмму 📝 «Подать заявку на участие». Откроется страница с формой подачи заявки на участие (Рисунок 3).

| Подача заявки на участие                             |                                                   |
|------------------------------------------------------|---------------------------------------------------|
| Сведения о процедуре                                 |                                                   |
| Тип процедурь                                        | СОМ. Аукцион (закупка, коммерческая)              |
| Номер процедурь                                      | SBR016-1605180001                                 |
| Наименование процедурь                               | Тестовая процедура                                |
| Сведения о лоте                                      |                                                   |
| Номер лота                                           | 1                                                 |
| Наименование лота                                    | Тестовый лот                                      |
| Начальная цена лота                                  | 5000.00                                           |
| Валюта                                               | Российский рубль                                  |
| Сведения об участнике (из регистрац                  | ионных данных)                                    |
| ИНН                                                  | 2337646215                                        |
| КЛГ                                                  | 454547645                                         |
| OFPH                                                 | 4546464554444                                     |
| Полное наименование                                  | Поставщик1                                        |
| Сокращенное наименование                             | Поставщик1                                        |
| Юридический адрес                                    | 215118, РФ, Г. Москва, Москва, Минская, д. 13     |
| Почтовый адрес                                       | 215118, Россия, Г. Москва, Москва, Минская, д. 13 |
| Телефон                                              | 56622333                                          |
| EMai                                                 | abzmeeva@sberbank-ast.ru;                         |
| Копия выписки из ЕГРЮЈ                               | Для процедур.txt                                  |
| Копия учредительных документов                       | Для процедур.txt                                  |
| Документ, подтверждающий полномочия<br>руководителя  | Для процедур.txt                                  |
|                                                      |                                                   |
| Сведения о представителе, подавше                    | м заявку                                          |
| документ, подтверждающии полномочия<br>представителя | com.sberbank-ast.ru.xls                           |
| ФИО представителя, направившего<br>сведения          | Змеева Анастасия                                  |
| Сведения о контактном лице                           |                                                   |
| ФИО контактного лица                                 | Змеева Анастасия                                  |
| Телефон контактного лица                             | 56622333                                          |
| Email контактного лица                               | abzmeeva@sberbank-ast.ru                          |
| 1                                                    |                                                   |

Рисунок 3. Подача заявки на участие

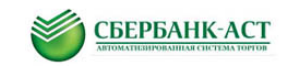

Поля, отмеченные красными звездочками на форме подачи заявки, обязательны к заполнению.

Разделы «Сведения о процедуре», «Сведения о лоте», «Сведения об участнике (из регистрационных данных) заполняются автоматически данными из извещения.

Раздел «Сведения о контактном лице» заполняется автоматически регистрационными данными Участника, в том числе приложенными при регистрации документами.

Для прикрепления файлов следует нажать кнопку «Прикрепить» (Рисунок 4), после чего выбрать необходимый файл, нажав кнопку «Обзор», и загрузить файл, нажав кнопку «Загрузить файл» (Рисунок 5).

|                     | <u>Добавить документ</u> |            |          |
|---------------------|--------------------------|------------|----------|
| Предоставляемые док | ументы *                 | Прикрепить | Очистить |
| Сведения            |                          |            |          |

#### Рисунок 4. Форма для загрузки файлов

| Загрузка файла                                                                                                    | × |
|----------------------------------------------------------------------------------------------------|---|
|                                                                                                    |   |
| Загрузите файл для прикрепления                                                                                                    |   |
| Созор<br>Внимание! Максимально возможный размер файла для загрузки 16384 кБ<br>Максимальное время выполнения операции 110 сек<br>Документы, состоящие из нескольких файлов, необходимо прикладывать в виде одного архива RAR или ZIP<br>Загрузить файл |   |

Рисунок 5. Форма для загрузки файлов

Прикрепленный документ можно исключить из состава документов, приложенных к заявке, нажав кнопку «Очистить» напротив соответствующего документа.

Для добавления нескольких документов в группу файлов следует для каждого следующего добавляемого документа нажимать ссылку «Добавить документ».

Обращаем Ваше внимание, что Вы можете поместить выбранный файл в персональное хранилище и впоследствии выбирать его из сохраненного списка.

Исключение файлов из персонального хранилища осуществляется в пункте меню Личный кабинет-Персональное хранилище.

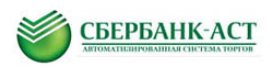

| Загрузка файла 🗙                                                                                                    |
|----------------------------------------------------------------------------------------------------|
| Выберите файл из персонального хранилища:<br>если хранилище не заполнено, то выберите файл ниже и поставьте галочку напротив "Поместить файл в персональное<br>хранилище"<br>06.09.2016.14.16 Тарифная.сетка ГС №3112-2015-1 от 31.12.2015.pdf<br>02.09.2016 16.59 Договор №2.docx<br>02.09.2016 16.59 Договор №1.docx<br>02.09.2016 16.58 Lest docs5.txt |
| 02.09.2016 16:55 test docs3.bt         02.09.2016 16:55 test docs3.bt           02.09.2016 16:55 test docs2.bt         •           Или загрузите файл с вашего компьютера для прикрепления:         •                                                                                                    |
| Поместить файл в персональное хранилище<br>если вы поставите галочку, то файл будет сохранен в <u>персональное хранилище</u> , в котором при необходимости вы можете<br>его удалить.                                                                                                    |
| Внимание!<br>Максимально возможный размер файла для загрузки 16384 кБ<br>Максимальное время выполнения операции 110 сек<br>Документы, состоящие из нескольких файлов, необходимо прикладывать как один архив в RAR или ZIP<br>Загрузить файл                                                                                                    |

3. После заполнения формы подачи заявки, заявку необходимо нажать «Подать заявку».

Заявку на участие можно сохранить как черновик и вернуться к ее редактированию позднее. В данном случае черновик сохранится в разделе «Черновики» пункта меню «Торговая секция».

Для работы с черновиком необходимо кликнуть на название документа.

Внимание: заявка, сохраненная как черновик, не является поданной заявкой на участие.

Если нажать на кнопку «Подать заявку», заявка будет подана на участие в процедуре закупки.

Организатор закупки сможет просмотреть поданные заявки после истечения срока подачи заявок.

4. После подачи заявки на участие в пункте меню «Торговая секция» подпункте меню «Реестр документов» появится документ о подтверждении приема заявки (Рисунок 6).

| Личный кабинет    | Торговая секция         | Процедуры Инф | ормация          |          |        |                   | P<br>=     | Все закупки и продажи |
|-------------------|-------------------------|---------------|------------------|----------|--------|-------------------|------------|-----------------------|
|                   | Реестр документо        | ЭВ            |                  |          |        |                   |            |                       |
| Реестр докумен    | Черновики               |               |                  |          |        |                   |            |                       |
|                   | Дата обработки:         | c             | 23 по            |          | 23     |                   |            |                       |
|                   | Тип документа:          | Выбрать       | Очистить         |          |        |                   |            |                       |
|                   | Вх/Исх:                 | Не выбрано    |                  |          | ~      |                   |            |                       |
|                   | Номер процедуры:        |               |                  |          |        |                   |            |                       |
|                   | Статус                  | Не выбрано    |                  |          | ~      |                   |            |                       |
|                   |                         |               |                  |          |        |                   |            |                       |
|                   |                         |               | Поиск            | Сброс    |        |                   |            |                       |
| Наименование д    | окумента                |               | Дата обработки   | Автор    | Вх/Исх | Номер процедуры   | Номер лота | Статус документа      |
| Уведомление о ро  | езультатах рассмотрения | заявки        | 16.01.2014 11:02 | azmeeva  | Bx     | SBR016-1401150001 | 1          | Обработан             |
| Подтверждение о   | приеме заявки на участи | e             | 16.01.2014 10:35 | Zaharova | Bx     | SBR016-1401150001 | 1          | Обработан             |
| Подача заявки на  | участие                 |               | 16.01.2014 10:35 | Zaharova | Исх    | SBR016-1401150001 | 1          | Обработан             |
| Отзыв заявки на у | частие                  |               | 16.01.2014 10:33 | Zaharova | Исх    | SBR016-1401150001 | 1          | Обработан             |

Рисунок 6. Уведомление о регистрации заявки на участие

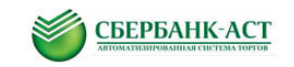

Для просмотра документа необходимо кликнуть на его название «Подтверждение о приеме заявки на участие».

# 2.2. Подача заявки на участие из пункта «Процедуры» подпункта меню «Мои заявки на участие»

Для подачи заявки из подпункта меню «Мои заявки на участие» необходимо в указанном подпункте нажать кнопку «Подать заявку» (Рисунок 7).

| Действующие пр                | оцедуры                                                 |                |             |                                                        |                                                           |                                                           |                        |                                               |  |
|-------------------------------|---------------------------------------------------------|----------------|-------------|--------------------------------------------------------|-----------------------------------------------------------|-----------------------------------------------------------|------------------------|-----------------------------------------------|--|
| Краткий фильтр                | Полный фильтр                                           |                |             |                                                        |                                                           |                                                           |                        |                                               |  |
|                               | Номер извещения:                                        |                |             |                                                        |                                                           |                                                           |                        |                                               |  |
| Наименовани                   | Наименование процедуры / лота:                          |                |             |                                                        |                                                           |                                                           |                        |                                               |  |
|                               |                                                         |                |             |                                                        |                                                           |                                                           |                        |                                               |  |
|                               |                                                         | Поиск Сбр      | DOC         |                                                        |                                                           |                                                           |                        |                                               |  |
| Номер<br>извещения            | Наименование процедуры / лота                           | Начальная цена | Организатор | Дата и<br>время<br>начала<br>срока<br>подачи<br>заявок | Дата и<br>время<br>окончания<br>срока<br>подачи<br>заявок | Дата и время<br>начала<br>подачи<br>предложений<br>о цене | Состояние<br>процедуры | Тип<br>процедуры                              |  |
| SBR016-<br>Подать заявку на у | Процедура: Запрос цен (закупка, коммерческая)<br>частие |                | 000 TTH     | 30.03.2017<br>15:31                                    | 30.03.2017<br>15:35                                       |                                                           | Прием<br>заявок        | СОМ. Запрос<br>цен (закупка,<br>коммерческая) |  |

Рисунок 7. Список заявок на участие

Откроется реестр опубликованных закупок.

1. После выбора пиктограммы «Подать заявку на участие» откроется форма подачи заявки на участие. Нажать пиктограмму *З* «Подать заявку на участие». Откроется страница с формой подачи заявки на участие см. (Рисунок 3). Далее см. пункт 2.1. пп 2.

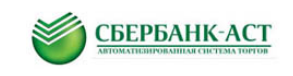

### 3. ПРОСМОТР ПОДАННОЙ/ОТОЗВАННОЙ ЗАЯВКИ

Для возможности поданной заявки необходимо зайти в раздел «Процедуры»-«Мои заявки на участие», откроется список все поданных заявок. Для просмотра

поданной/отозванной заявки необходимо нажать на значок 🧃 «Сведения о заявке».

| явки на участь                                                      | 1e                                                                                             |                                   |                                                                                   |                                                                         |                                 |                                   |                                                          |
|---------------------------------------------------------------------|------------------------------------------------------------------------------------------------|-----------------------------------|-----------------------------------------------------------------------------------|-------------------------------------------------------------------------|---------------------------------|-----------------------------------|----------------------------------------------------------|
| Краткий фильтр                                                      | Полный фильтр                                                                                  |                                   |                                                                                   |                                                                         |                                 |                                   |                                                          |
|                                                                     | Номер извещения:                                                                               |                                   |                                                                                   |                                                                         |                                 |                                   |                                                          |
| Наимен                                                              | ювание процедуры:                                                                              |                                   |                                                                                   |                                                                         |                                 |                                   |                                                          |
|                                                                     |                                                                                                |                                   |                                                                                   |                                                                         |                                 |                                   |                                                          |
|                                                                     |                                                                                                |                                   |                                                                                   |                                                                         |                                 |                                   |                                                          |
|                                                                     |                                                                                                |                                   | Поиск Сбр                                                                         | oc                                                                      |                                 |                                   |                                                          |
| Подать заявку Е                                                     | диный торговый зал                                                                             |                                   | Поиск Сбр                                                                         | oc                                                                      |                                 |                                   |                                                          |
| Тодать заявку Е                                                     | диный торговый зал                                                                             |                                   | Поиск Сбр                                                                         | DC                                                                      |                                 |                                   |                                                          |
| Іодать заявку Е<br>Номер<br>извещения                               | диный торговый зал<br>Наименование процедуры<br>(лота)                                         | Начальная цена                    | Поиск Сбр<br>Дата и время<br>окончания срока<br>подачи заявок                     | ос<br>Дата и время начала<br>подачи предложений<br>о цене               | Состояние<br>заявки             | Состояние<br>лота                 | Тип процедуры                                            |
| Іодать заявку Е<br>Номер<br>извещения<br>.■ SBR016-<br>1605190001.1 | диный торговый зал<br>Наименование процедуры<br>(пота)<br>Тестовая<br>процедура (Тестовый лот) | <b>Начальная цена</b><br>5 000.00 | Поиск Сбр<br>Дата и время<br>окончания срока<br>подачи заявок<br>20.05.2016 11:00 | Аата и время начала<br>подачи предложений<br>о цене<br>20.05.2016 13:00 | Состояние<br>заявки<br>Отозвана | Состояние<br>лота<br>Прием заявок | Тип процедуры<br>СОМ. Аукцион (закупка,<br>коммерческая) |

Рисунок 8. Заявки на участие

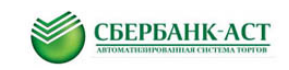

#### 4. ОТЗЫВ ЗАЯВКИ НА УЧАСТИЕ

Участник, подавший заявку на участие в процедуре закупки, вправе отозвать заявку не позднее даты окончания срока подачи заявок. Для этого необходимо зайти в раздел «Процедуры», далее «Мои заявки на участие» (Рисунок 9)

| Личный каб | бинет ЭД            | 10 Счета                            | Торговая секция   | Процедуры                                     | Информация                                                |                     |                   | 📱 Все закупки и продажи                 |
|------------|---------------------|-------------------------------------|-------------------|-----------------------------------------------|-----------------------------------------------------------|---------------------|-------------------|-----------------------------------------|
| 2000       |                     |                                     |                   | Реестр процеду                                | р                                                         |                     |                   |                                         |
| заявки на  | Заявки на участие   |                                     |                   |                                               | рговом зале                                               |                     |                   |                                         |
| Краткий с  | фильтр Г            | Іолный фильтр                       |                   | Реестр действун                               | ющих процедур                                             |                     |                   |                                         |
|            |                     |                                     |                   | Мои заявки на у                               | частие                                                    |                     |                   |                                         |
|            | Ном                 | ер извещения:                       |                   | Единый торговы                                | ій зал                                                    |                     |                   |                                         |
|            | Наименован          | ние процедуры:                      |                   |                                               |                                                           |                     |                   |                                         |
|            |                     |                                     |                   |                                               |                                                           |                     |                   |                                         |
|            |                     |                                     |                   | Поиск Сб                                      | 5000                                                      |                     |                   |                                         |
| Подать зая | вку Един            | ый торговый зал                     |                   |                                               |                                                           |                     |                   |                                         |
|            |                     |                                     |                   |                                               |                                                           |                     |                   |                                         |
| Но         | омер<br>вещения     | Наименование процеду<br>(лота)      | ры Начальная цена | Дата и время<br>окончания сре<br>подачи заяво | Дата и время начала<br>ока подачи предложений<br>к о цене | Состояние<br>заявки | Состояние<br>лота | Тип процедуры                           |
| 16 ISB     | R016-<br>05190001.1 | Тестовая<br>процедура (Тестовый лот | 5 000.00<br>)     | 20.05.2016 11:0                               | 00 20.05.2016 13:00                                       | Подана              | Прием заявок      | СОМ. Аукцион (закупка,<br>коммерческая) |

Рисунок 9. Отзыв заявки

и нажать пиктограмму-кнопку 🗖 слева в строке с заявкой, которую необходимо отозвать. После выбора кнопки-пиктограммы откроется страница с формой отзыва заявки на участие в закупке (Рисунок 10).

| Отзыв заявки           |                                                                                                    |
|------------------------|----------------------------------------------------------------------------------------------------|
| ⊟ Заявление            |                                                                                                    |
| Заявление              | Участник настоящим уведомлением отзывает нижеуказанную ранее направленную Оператору заявку на участие в процедуре по нижеуказанному предмет<br>договора. |
| Сведения о процедуре   |                                                                                                    |
| Тип процедуры          | Открытый аукцион (закупка, 223-Ф3)                                                                                                    |
| Номер процедуры        | SBR016-1401150001                                                                                                    |
| Наименование процедуры | Поставка оборудования                                                                                                    |
| Сведения о лоте        |                                                                                                    |
| Номер лота             | 1                                                                                                    |
| Наименование лота      | Серверное оборудование                                                                                                    |
| Начальная цена лота    | 2500000.00                                                                                                    |
| Валюта                 | Российский рубль                                                                                                    |
| Сведения о заявке      |                                                                                                    |
| Номер заявки           | 4                                                                                                    |
| Дата подачи заявки     | 16.01.2014 10:37                                                                                                    |
| ИНН участника          | 770184321365                                                                                                    |
| Наименование участника | ИП Олешко Анастасия Викторовна                                                                                                    |
|                        |                                                                                                    |
| Отозвать заявку        |                                                                                                    |

Рисунок 10. Форма отзыва заявки на участие в закупке

Все разделы формы заполнены автоматически данными из извещения, из регистрационных данных Участника и информацией об отзываемой заявке.

Для отзыва заявки необходимо нажать кнопку «Отозвать заявку». Заявка изменит статус на «Отозвана» в подпункте меню «Мои заявки на участие» (Рисунок 11).

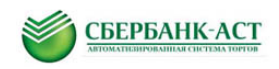

| Личны          | ий кабинет                | ЭДО Счета                               | Торговая секция | Процедуры                                                                                           | Информация                                          |                     | [                 | Все закупки и продажи                   |
|----------------|---------------------------|-----------------------------------------|-----------------|----------------------------------------------------------------------------------------------------|-----------------------------------------------------|---------------------|-------------------|-----------------------------------------|
| Заявк<br>Крати | и на участи<br>кий фильтр | 1е<br>Полный фильтр<br>Номер извещения: |                 | Реестр процедур<br>Процедуры в торго<br>Реестр действуюш<br>Мои заявки на учак<br>Единый торговый з | овом зале<br>цих процедур<br>стие<br>зал            |                     |                   |                                         |
|                | Наимен                    | ование процедуры:                       |                 |                                                                                                    |                                                     |                     |                   |                                         |
| Подат          | ъ заявку 🛛 Е              | ідиный торговый зал                     |                 | Поиск Сбро                                                                                          | oc                                                  |                     |                   |                                         |
|                | Номер<br>извещения        | Наименование процедуры<br>(лота)        | Начальная цена  | Дата и время<br>окончания срока<br>подачи заявок                                                    | Дата и время начала<br>подачи предложений<br>о цене | Состояние<br>заявки | Состояние<br>лота | Тип процедуры                           |
| <u>i</u> 3     | SBR016-<br>1605190001.1   | Тестовая<br>процедура (Тестовый лот)    | 5 000.00        | 20.05.2016 11:00                                                                                    | 20.05.2016 13:00                                    | Отозвана            | Прием заявок      | СОМ. Аукцион (закупка,<br>коммерческая) |

Рисунок 11. Форма отзыва заявки на участие в закупке

После отзыва заявки можно повторно подать заявку на участие в этой же закупке, выполнив шаги, описанные в настоящей Инструкции.

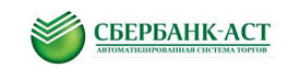

#### 5. НАПРАВЛЕНИЕ ЗАПРОСА НА РАЗЪЯСНЕНИЕ

Для направления запроса о разъяснениях необходимо:

1). Выбрать подпункт меню «Реестр действующих процедур» либо «Мои заявки на участие» пункта меню «Процедуры». Откроется страница со списком всех процедур, на который возможна подача заявки на участие и пиктограммами-кнопками «Информация о закупке» (), «Подать запрос на разъяснение» (), и «Подать заявку на участие» (), расположенными слева в каждой строке с закупкой.

| Время на сервере: 13.                                                                                                    | 10.2014 15:20                      | :49                  | C              | 3<br>чет для оплаты vcлvr: не | меева Анастаси<br>ет I Счет обеспе                  | ия (ИНН: 23376462<br>чения и депозита:              | 15) 🥜 В                                                | ыйти                   | Торговые секции 👻                                                  |
|----------------------------------------------------------------------------------------------------|------------------------------------|----------------------|----------------|-------------------------------|-----------------------------------------------------|-----------------------------------------------------|--------------------------------------------------------|------------------------|--------------------------------------------------------------------|
| Корона Средение Средание Средение Средение Средски страниции с страниции с ст | НК-АСТ                             |                      |                |                               |                                                     |                                                     |                                                        | ΟΑΟ ΑΦ                 | К «Система:                                                        |
| Личный кабинет                                                                                                    | Торговая секц                      | ия Проце             | дуры Инфор     | мация                         |                                                     |                                                     |                                                        | P Bce                  | закупки и продажи                                                  |
| Действующие пр                                                                                                    | оцедуры                            |                      |                |                               |                                                     |                                                     |                                                        |                        |                                                                    |
| Краткий фильтр                                                                                                    | Полный фильтр                      |                      |                |                               |                                                     |                                                     |                                                        |                        |                                                                    |
|                                                                                                    | Номер извещения:                   |                      |                |                               |                                                     |                                                     |                                                        |                        |                                                                    |
| Наимен                                                                                                    | ование процедуры:                  |                      |                |                               |                                                     |                                                     |                                                        |                        |                                                                    |
|                                                                                                    |                                    |                      | •              | Поиск Сброс                   |                                                     |                                                     |                                                        |                        |                                                                    |
| Номер<br>извещения                                                                                                    | Наименование<br>процедуры          | Наименование<br>лота | Начальная цена | Организатор                   | Дата и время<br>начала<br>срока<br>подачи<br>заявок | Дата и время<br>окончания<br>срока подачи<br>заявок | Дата и время<br>начала подачи<br>предложений о<br>цене | Состояние<br>процедуры | Тип процедуры                                                      |
| SBR016-<br>1410130001.1<br>Подать запрос на ра                                                                                                    | Тестовая<br>процедура<br>въяснение | Тестовый             |                | 000 TTH                       | 13.10.2014<br>15:20                                 | 13.10.2014<br>15:30                                 | 13.10.2014 16:30                                       | Прием<br>заявок        | СОМ. Сбор<br>коммерческих<br>предложений в<br>электронной<br>форме |

Рисунок 12. Реестр действующих процедур

2). Нажать пиктограмму 📠 «Подать запрос на разъяснение». Откроется страница «Запрос на разъяснение по извещению» (Рисунок 13).

| Запрос на разъяснение по из<br>номер извещения | Название закупки                                                                                         |
|------------------------------------------------|----------------------------------------------------------------------------------------------------|
| SBR1204040001                                  | канцелярские товары                                                                                      |
|                                                |                                                                                                    |
| В Запрос на разъяснение                        |                                                                                                    |
| Тема запроса *                                 | в какие сроки необходима поставка                                                                        |
| Текст запроса *                                | в извещении не указано в какие сроки необходима поставка канцтоваров. в какие ороки поставка необходима? |
| Направить запрос                               |                                                                                                    |

Рисунок 13. Страница подачи запроса на разъяснение Участником

3). Заполнить необходимые поля и направить запрос, нажав кнопку «Направить запрос».

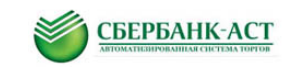

#### 6. ПРОСМОТР УВЕДОМЛЕНИЯ О РЕЗУЛЬТАТАХ РАССМОТРЕНИЯ ЗАЯВКИ НА УЧАСТИЕ

Уведомление о результатах рассмотрения поданной заявки на участие можно посмотреть в ЗЧ электронной площадки в разделе «Торговая секция» - «Реестр документов».

| Личный кабинет Торговая                              | секция            | Процедур | ы І    | Информация            |               |             |
|------------------------------------------------------|-------------------|----------|--------|-----------------------|---------------|-------------|
| Реестр документо                                     | жументов<br>И     |          |        |                       |               |             |
| Дата обработ                                         | гки: с            |          | 23     | по                    |               | 23          |
| Тип докумен                                          | нта: Выб          | рать     | Очисти | ΙТЬ                   |               |             |
| Bx//                                                 | 1сх: Не вы        | брано    |        |                       |               | ~           |
| Номер процеду                                        | ры:               |          |        |                       |               |             |
| Стат                                                 | гус: Не вы        | брано    |        |                       |               | ~           |
|                                                      |                   |          |        |                       |               |             |
|                                                      |                   |          |        | Поиск                 | Сброс         |             |
| Наименование документа Д                             | Цата<br>обработки | Автор    | Вх/Исх | Номер<br>процедуры    | Номер<br>лота | Статус доку |
| Уведомление о результатах 0<br>рассмотрения заявки 1 | 9.10.2014<br>5:08 | abzmeeva | Bx     | SBR016-<br>1410090002 | 1             | Обработан   |

Рисунок 14. Переход в раздел «Реестр документов»

Необходимо кликнуть на уведомление и ознакомиться с информацией о результатах рассмотрения, а также о назначении следующего этапа процедуры:

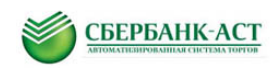

| Тросмотр документа                                                               |                                                                     |
|----------------------------------------------------------------------------------|---------------------------------------------------------------------|
| <sup>&gt;</sup> езультаты рассмотрения :                                         | заявки на участие                                                   |
| Сведения о заявке                                                                |                                                                     |
| Номер заявки                                                                     | 1 2                                                                 |
| Дата подачи заявкі                                                               | 09.10.2014 14:53                                                    |
| ИНН участника                                                                    | a 444444444                                                         |
| Наименование участника                                                           | а ООО "РОМАШКА"                                                     |
| Сведения о процедуре                                                             |                                                                     |
| Тип процедурь                                                                    | <ul> <li>СОМ. Запрос предложений (закупка, коммерческая)</li> </ul> |
| Номер процедурь                                                                  | SBR016-1410090002                                                   |
| Наименование процедурь                                                           | <ul> <li>Тестовый запрос предложений</li> </ul>                     |
| Сведения о лоте                                                                  |                                                                     |
| Наименование пот                                                                 | CMP                                                                 |
| Сведения об этапах по лот                                                        | / требуется этап торгов                                             |
| Дополнительная информация об этанс                                               |                                                                     |
| Дата и время начала торгов<br>при наличии                                        | 09.10.2014 15:20                                                    |
| Минимальный шаг, в валюте<br>при наличии                                         | •                                                                   |
| Минимальный шаг, в валюте<br>при наличии                                         | 9                                                                   |
| Дата и время начала периода дозапроса<br>информации по заявкам<br>при наличии    | 1                                                                   |
| Дата и время окончания периода<br>дозапроса информации по заявкам<br>при наличии |                                                                     |
| Информация о результатах расом                                                   | прения                                                              |
| Решение о допуске (текущий статус заявки                                         | ) Допущена к торгам                                                 |
| комментарий к решеник                                                            |                                                                     |

Рисунок 15. Результаты рассмотрения заявки на участие

Также с информацией о результатах рассмотрения, возможно ознакомиться следующим образом: «Процедуры» – «Мои заявки на участие».

| 200 Actor 10 10 10                     |                                                        |                                                      |                                   |                                                      |                     |                |                          |
|----------------------------------------|--------------------------------------------------------|------------------------------------------------------|-----------------------------------|------------------------------------------------------|---------------------|----------------|--------------------------|
| Заявки на участие<br>Краткий фильтр    | в<br>Полный фильтр                                     | Реестр процеду<br>Процедуры в тор<br>Реестр действуя | р<br>рговом зале<br>ощих процедур |                                                      |                     |                |                          |
|                                        |                                                        | Мои заявки на уч                                     | частие                            |                                                      |                     |                |                          |
|                                        | комер извещения:                                       | Единый торговы                                       | ŵ san                             |                                                      |                     |                |                          |
| Наимено                                | вание процедуры:                                       |                                                      |                                   |                                                      |                     |                |                          |
| Подать закону Ер<br>Номер<br>взбедения | ринай сорговый зал<br>Наименование<br>процедуры (пота) | Начальная цена                                       | Понсе                             | Сброс<br>Дата и преми начала<br>подачи предпожений о | Состояние<br>заявки | Состояние пота | Тип процедуры            |
| 2. SERDIS-                             | Тестовый запрос                                        | 500 000.00                                           | 09.10.2014 15:00                  | 09.10.2014 15:20                                     | Допущена к          | Рассиотрение   | COM. 3anpoc npegnoweweik |

Рисунок 16. Информация о результатах рассмотрения

Просмотреть информацию по заявке возможно просмотреть также через пункт меню «Процедуры»-«Мои заявки на участие».

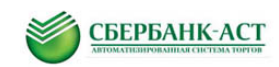

|                                                                                      | /le                                                                                                    |                                                                                                    |                                                       |                        |                          |                                 |                                                     |                     |                   |                       |
|--------------------------------------------------------------------------------------|----------------------------------------------------------------------------------------------------|----------------------------------------------------------------------------------------------------|-------------------------------------------------------|------------------------|--------------------------|---------------------------------|-----------------------------------------------------|---------------------|-------------------|-----------------------|
| Краткий фильтр                                                                       | Полный ф                                                                                                    | ильтр                                                                                                |                                                       |                        |                          |                                 |                                                     |                     |                   |                       |
|                                                                                      |                                                                                                    |                                                                                                    |                                                       |                        |                          |                                 |                                                     |                     |                   |                       |
|                                                                                      | Номер извеще                                                                                                    | ения:                                                                                                |                                                       |                        |                          |                                 |                                                     |                     |                   |                       |
| Наимен                                                                               | нование процел                                                                                                    | дуры:                                                                                                |                                                       |                        |                          |                                 |                                                     |                     |                   |                       |
|                                                                                      |                                                                                                    |                                                                                                    |                                                       |                        |                          |                                 |                                                     |                     |                   |                       |
|                                                                                      |                                                                                                    |                                                                                                    |                                                       |                        |                          | 0.00                            | 1                                                   |                     |                   |                       |
| R                                                                                    | ×                                                                                                    |                                                                                                    |                                                       |                        | Гюиск                    | Copoc                           |                                                     |                     |                   |                       |
| Подать заявку                                                                        | ЕДИНЫИ ТОРГОВЕ                                                                                                    | ыи зал                                                                                               | иои акти                                              | ивные этапы            |                          |                                 |                                                     |                     |                   |                       |
| Номер<br>извещения                                                                   | Наименован                                                                                                    | ие процедурь                                                                                         | ы (лота)                                              | Начальная цена         | Дата и<br>оконч<br>подач | время<br>ания срока<br>и заявок | Дата и время начала<br>подачи<br>предложений о цене | Состояние<br>заявки | Состояние<br>лота | Тип процедуры         |
| SBR016-<br>1703300003 1                                                              | Запрос цен (з                                                                                                    | акупка,<br>n) (ТЕСТОВЫЙ                                                                              | n                                                     |                        | 30.03.2                  | 017 15:35                       |                                                     | Допущена к          | Многоэтапная      | СОМ. Запрос цен       |
| Сведения о заявке                                                                    | Запрос предл                                                                                                    | пожений (закуп                                                                                       | и)<br>ка,                                             | 500.00                 | 30.03.2                  | 017 10:16                       | 30.03.2017 11:30                                    | этапу<br>Допущена к | Подведение        | COM. 3anpoc           |
| D                                                                                    | 0.00                                                                                                    | 0                                                                                                    | <b>T</b>                                              |                        | 0                        | 14                              |                                                     |                     |                   | D                     |
| Личный кабинет                                                                       | эдо                                                                                                    | Cyera                                                                                                | төр                                                   | овая секция            | процедуры                | инф                             | ормация                                             |                     | 10.000            | все закупки и продажи |
| Сведения о зая                                                                       | вке на учас                                                                                                    | стие                                                                                                 |                                                       |                        |                          |                                 |                                                     |                     |                   |                       |
| Сведения о процедур                                                                  | ре                                                                                                    |                                                                                                    |                                                       |                        |                          |                                 |                                                     |                     |                   |                       |
|                                                                                      | Тип процедур                                                                                                    | ы COM. Запр                                                                                          | ос цен (за<br>03300003                                | купка, коммерческа:    | я)                       |                                 |                                                     |                     |                   |                       |
| Наимен                                                                               | нование процедур                                                                                                    | зы Запросцен                                                                                         | (закупка,                                             | коммерческая)          |                          |                                 |                                                     |                     |                   |                       |
| Свеления о поте                                                                      |                                                                                                    |                                                                                                    |                                                       |                        |                          |                                 |                                                     |                     |                   |                       |
| obeganistostore                                                                      | Номер ло                                                                                                    | та 1                                                                                                 |                                                       |                        |                          |                                 |                                                     |                     |                   |                       |
| F                                                                                    | Наименование ло                                                                                                    | та ТЕСТОВЫ                                                                                           | Ň                                                     |                        |                          |                                 |                                                     |                     |                   |                       |
|                                                                                      | Стат                                                                                                    | ус Многоэтал                                                                                         | ная проце,                                            | дура                   |                          |                                 |                                                     |                     |                   |                       |
|                                                                                      |                                                                                                    | 6. 0.00                                                                                              |                                                       |                        |                          |                                 |                                                     |                     |                   |                       |
| Размер                                                                               | р осеспечения, ру                                                                                                    |                                                                                                    |                                                       |                        |                          |                                 |                                                     |                     |                   |                       |
| Размер<br>Сведения о заявке на                                                       | р обеспечения, ру<br>а участие                                                                                                |                                                                                                    |                                                       |                        |                          |                                 |                                                     |                     |                   |                       |
| Размер<br>Сведения о заявке на                                                       | р осеспечения, ру<br>а участие<br>Номер заявя                                                                                 | юл 1                                                                                                 |                                                       |                        |                          |                                 |                                                     |                     |                   |                       |
| Размер<br>Сведения о заявке на                                                       | р обеспечения, ру<br>а участие<br>Номер заяви<br>Дата подач                                                                   | юи 1<br>чи 30.03.2017                                                                                | 15:34                                                 |                        |                          |                                 |                                                     |                     |                   |                       |
| Размер<br>Сведения о заявке на<br>Посмотреть докул                                   | р обеспечения, ру<br>а участие<br>Номер заяви<br>Дата подач<br>Стати<br>иент подачи заяви                                     | ки 1<br>чи 30.03.2017<br><u>vc Допушена</u><br>ки Посмотрет                                          | 15:34<br>к этапу<br>ь докумен                         | т подачи заявки        |                          |                                 |                                                     |                     |                   |                       |
| Размер<br>Сведения о заявке на<br>Посмотреть докул<br>Посмотреть Н                   | р обеспечении, ру<br>а участие<br>Номер заяв<br>Дата подач<br>Стату<br>мент подачи заяви<br>Іаименование п                    | ки 1<br>чи 30.03.2017<br><u>vc Допушена</u><br>ки <u>Посмотрет</u><br>протокола / с                  | 15:34<br>к этапу<br>ь докумен<br>ведений              | <u>т подачи заявки</u> | Дата форм                | ирования н                      | а площадке                                          | Стат                | ус протокола / св | едений                |
| Размер<br>Сведения о заявке на<br>Посмотреть докул<br>Посмотреть Н<br>Операции       | р обеспечения, ру<br>а участие<br>Номер заяви<br>Дата подач<br>Стать<br>мент подачи заяви<br>łаименование п                   | ки 1<br>чи 30.03.2017<br>ус Допушена,<br>ки <u>Посмотрет</u><br>протокола / с                        | 15:34<br>к этапу<br>ь докумен<br>ведений              | <u>т подачи заявки</u> | Дата форм                | ирования н                      | а площадке                                          | Стат                | ус протокола / св | едений                |
| Размер<br>Сведения о заявке на<br>Посмотреть докул<br>Посмотреть Н<br>Операции<br>Гр | р обеспечения, ру<br>а участие<br>Номер заяв<br>Дата подач<br>Стап<br>мент подачи заяви<br>fauменование п<br>зосмотр извещени | ки 1<br>чи 30.03.2017<br>vc Допушена<br>ки <u>Посмотрет</u><br>протокола / с<br>ия <u>Просмотр 1</u> | 15:34<br>к этапу<br>ь докумен<br>ведений<br>завещения | т подачи заявки        | Дата форм                | ирования н                      | іа площадке                                         | Стат                | ус протокола / св | едений                |

| Сведения                    |                   |                      |            |                   |                |
|-----------------------------|-------------------|----------------------|------------|-------------------|----------------|
| Предоставляемые документы * | Chrysanthemum.jpg |                      |            |                   |                |
| Позиции заявки              | Номер позиции     | Наименование позиции | Количество | Единица измерения | Начальная цена |
|                             | 1                 | ТЕСТОВЫЙ             | 5.00       | шт.               |                |
|                             |                   |                      |            |                   |                |

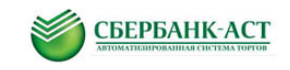

# 7. ПОРЯДОК УЧАСТИЯ В ПРОЦЕДУРАХ «ЗАПРОС ЦЕН/ЗАПРОС ПРЕДЛОЖЕНИЙ»

7.1. Подача заявки на участие (см.п.2 настоящей инструкции).

7.2. В рамках проведения процедур запрос цен/запрос предложений Заказчиком могут быть назначены дополнительные этапы: торги, дозапрос информации.

7.3. Этап торги проводится аналогично аукциону и не требует дополнительных действий.

7.4. В случае, если Заказчиком процедуры назначен этап «дозапрос информации», на электронную почту Участника процедуры, указанную при регистрации, придет уведомление следующего содержания: В ваш реестр документов поступил новый документ: Уведомление о результатах рассмотрения заявки. Для просмотра документа пройдите по ссылке (будет указана ссылка по которой необходимо перейти для просмотра уведомления результатов рассмотрения).

Также информация о результатах рассмотрения заявки Участника и назначении последующего этапа процедуры размещена в разделе «Торговая секция»-«Реестр документов».

| Личный кабинет ЭДО Счета                                  | Торговая секция                | Процедуры     | Инфор    | мация  |                   | <u>₽</u>   | Все закупки и продажи |
|-----------------------------------------------------------|--------------------------------|---------------|----------|--------|-------------------|------------|-----------------------|
| Реестр документов                                         | Реестр документов<br>Черновики |               |          |        |                   |            |                       |
| Дата обработки:                                           | c 23                           | по            | 2        | 3      |                   |            |                       |
| Тип документа:                                            | Выбрать                        | ъ             |          |        |                   |            |                       |
| Вх/Исх:                                                   | Не выбрано                     |               |          | ~      |                   |            |                       |
| Номер процедуры:                                          |                                |               |          |        |                   |            |                       |
| Статус:                                                   | Не выбрано                     |               |          | ~      |                   |            |                       |
| Реестр черновиков                                         |                                | Поиск         | Сброс    |        |                   |            |                       |
| Наименование документа                                    | Да                             | та обработки  | Автор    | Вх/Исх | Номер процедуры   | Номер лота | Статус документа      |
| Уведомление о запросе дополнитель<br>информации по заявке | ной 30                         | 03.2017 15:42 | abzmeeva | Bx     | SBR016-1703300003 | 1          | Обработан             |

Рисунок 17. Уведомление о результатах рассмотрения

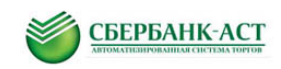

| Просмотр документа             |                                         |
|--------------------------------|-----------------------------------------|
| Уведомление о новом этапе      | е по лоту                               |
| Сведения о процедуре           |                                         |
| Тип процедуры                  | СОМ. Запрос цен (закупка, коммерческая) |
| Номер извещения                | SBR016-1703300003                       |
| Наименование процедуры         | Запрос цен (закупка, коммерческая)      |
| Сведения о лоте                |                                         |
| Номер лота                     | 1                                       |
| Наименование лота              | тестовый                                |
| Сведения об этапе              |                                         |
| Номер                          | 1                                       |
| Тип                            | Запрос сведений                         |
| Начало этапа                   | 30.03.2017 15:45                        |
| Окончание этапа                | 30.03.2017 15:50                        |
| Информация для всех участников |                                         |
| Сведения о заявке              |                                         |
| Номер заявки                   | 1                                       |
| ИНН участника                  | 4562122244                              |
| Наименование участника         | ООО "Тестовый Поставщик2"               |
| Текущий статус                 |                                         |
| Комментарий к решению          |                                         |
| Сведения об этапе              |                                         |
| Информация для участника       |                                         |
|                                |                                         |

Рисунок 18. Результаты рассмотрения заявки на участие

В том случае, если компания-Участник допущена к этапу «дозапрос информации» необходимо к ранее поданной заявке прикрепить дополнительный пакет документов, запрашиваемый в рамках данного этапа.

Для того чтобы принять участие в любом из дополнительных этапов необходимо перейти в раздел «Процедуры»-«Мои заявки на участие» раздел «Мои активные этапы» или раздел «Процедуры»-«Реестр этапов Участника».

| Личный кабинет  | ЭДО Счета         | Торговая секция | Процедуры Информация                         | 🕎 Все закупки и продаж |  |  |  |  |
|-----------------|-------------------|-----------------|----------------------------------------------|------------------------|--|--|--|--|
| аявки на участи | 1e                |                 | Реестр процедур<br>Процедуры в торговом зале |                        |  |  |  |  |
| Краткий фильтр  | Полный фильтр     |                 | Реестр действующих процедур                  |                        |  |  |  |  |
|                 | Номер извещения:  |                 | Мои заявки на участие<br>Единый торговый зал |                        |  |  |  |  |
| Наимен          | ювание процедуры: |                 | Реестр этапов Участника                      |                        |  |  |  |  |
|                 |                   |                 | Сброс                                        |                        |  |  |  |  |

Рисунок 19. Подача заявки в рамках этапа "дозапрос информации"

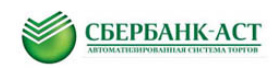

| Peec     | тр этапов по лот       | ам              |                     |                  |                  |              |              |                                  |
|----------|------------------------|-----------------|---------------------|------------------|------------------|--------------|--------------|----------------------------------|
|          |                        | ИНН/КПП 456212  | 22244 / 445525236   |                  |                  |              |              |                                  |
|          | Наим                   | иенование ООО " | Тестовый Поставщик2 | л                |                  |              |              |                                  |
| #        | Howen should should be | Howen note      | Этап                | Нацапо отапа     |                  |              | Номор заявки | Статис заприи                    |
|          | помер процедуры        | померлота       | Jian                | na ano stana     | Окончание зтапа  | craryc srana | помер заявки | статус заявки                    |
| <b>3</b> | SBR016-1703300003      | 1               | Запрос сведений     | 30.03.2017 15:51 | 30.03.2017 15:55 | Активный     | 1            | Допущена к этапу (запрос данных) |
| 3ai      | прос сведений          |                 |                     |                  |                  |              |              | ) Поделиться 🖪 😭 💟 國 💊 👪 🌀       |

Рисунок 20. Реестр этапов по лотам

Для возможности прикрепления документов в рамках «дозапроса информации» необходимо нажать на «Подать предложение». Откроется форма для подачи дополнительной информации.

| Дополнительная информац     | ия по заявке                            |                             |
|-----------------------------|-----------------------------------------|-----------------------------|
| Сведения о процедуре        |                                         |                             |
| Тип процедуры               | СОМ. Запрос цен (закупка, коммерческая) |                             |
| Номер извещения             | SBR016-1703300003                       |                             |
| Наименование процедуры      | Запрос цен (закупка, коммерческая)      |                             |
| Сведения о лоте             |                                         |                             |
| Номер лота                  | 1                                       |                             |
| Наименование лота           | ТЕСТОВЫЙ                                |                             |
| Начальная цена лота         |                                         |                             |
| Валюта                      | Российский рубль                        |                             |
| Сведения о заявке           |                                         |                             |
| Номер заявки                | 1                                       |                             |
| Дата подачи заявки          | 30.03.2017 15:34                        |                             |
| ИНН участника               | 4562122244                              |                             |
| Наименование участника      | ООО "Тестовый Поставщик2"               |                             |
| Сведения об этапе           |                                         |                             |
| Тип этапа                   | Запрос сведений                         |                             |
| Номер этала                 | 2                                       |                             |
| Файлы по этапу              |                                         |                             |
| Файлы по этапу *            | Прикрепить Очистить                     |                             |
|                             | Добавить документ                       |                             |
| Направить информацию Сохран | ить как черновик                        | 💽 Поделиться] 🖪 😭 💟 🗟 🔌 👯 🤯 |

Рисунок 21. Дополнительная информация по заявке

Необходимо нажать на «Прикрепить», в открывшейся форме необходимо выбрать тот пакет документов, который требуется, и нажать на «Загрузить файл».

| 3        | Загрузка файла                                                                                                    |  |
|----------|----------------------------------------------------------------------------------------------------|--|
| 3        | Загрузите файл для прикрепления                                                                                                    |  |
|          | Обзор                                                                                                    |  |
| Bi<br>Di | інимание! Максимально возможный размер файла для загрузки 16384 кБ<br>Максимальное время выполнения операции 110 сек<br>Іокументы, состоящие из нескольких файлов, необходимо прикладывать в виде одного архива RAR или ZIP |  |
|          | Загрузить файл                                                                                                    |  |

Рисунок 22. Прикрепление документов

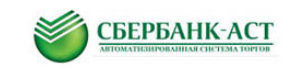

После чего необходимо нажать «направить информацию».

Просмотреть поданные сведения возможно через раздел «Торговая секция»-«Реестр документов».

| Личный кабинет ЭДО Сч                                                                                                    | нета                                                                       | Торговая секци                                     | я Процедуры     | Инф   | ормация |                 | <u>P</u>                              | Все закупки и продаж |
|----------------------------------------------------------------------------------------------------|----------------------------------------------------------------------------|----------------------------------------------------|-----------------|-------|---------|-----------------|---------------------------------------|----------------------|
| <sup>э</sup> еестр документов                                                                                                    | _                                                                          | Реестр докумен<br>Черновики                        | ТОВ             |       |         |                 |                                       |                      |
| Дата обработ                                                                                                    | ГКИ: С                                                                     | لىك<br>23                                          | по              |       | 23      |                 |                                       |                      |
| Тип докумен                                                                                                    | нта: Выбр                                                                  | ать                                                | стить           |       |         |                 |                                       |                      |
| Bx/V                                                                                                    | 1сх: Не выб                                                                | брано                                              |                 |       | ~       |                 |                                       |                      |
| Номер процеду                                                                                                    | ры:                                                                        |                                                    |                 |       |         |                 |                                       |                      |
| Стат                                                                                                    | гус: Не выб                                                                | брано                                              |                 |       | ~       |                 |                                       |                      |
|                                                                                                    |                                                                            |                                                    |                 |       |         |                 |                                       |                      |
| Реестр черновиков                                                                                                    |                                                                            |                                                    | Поиск           | Сброс |         |                 |                                       |                      |
| Наименование покумента                                                                                                    |                                                                            |                                                    | Лата обработки  | Δετορ | Вх/Исх  | Номер процедуры | Номер пота                            | Статус документа     |
|                                                                                                    | _                                                                          |                                                    | dara copacoriai | Автор | DAMICA  | помер процедуры | i i i i i i i i i i i i i i i i i i i | статус документа     |
| Сведения о процедуре<br>Тип процедуры<br>Номер извещения<br>Наименование процедуры                                                                  | СОМ. Запрос це<br>SBR016-170330<br>Запрос цен (зак                         | ен (закупка, коммерч<br>0003<br>упка, коммерческая | еская)          |       |         |                 |                                       |                      |
| Сведения о лоте                                                                                                    |                                                                            |                                                    |                 |       |         |                 |                                       |                      |
| Номер лота                                                                                                    | 1                                                                          |                                                    |                 |       |         |                 |                                       |                      |
| Наименование лота                                                                                                    | ТЕСТОВЫЙ                                                                   |                                                    |                 |       |         |                 |                                       |                      |
| Начальная цена лота                                                                                                    |                                                                            |                                                    |                 |       |         |                 |                                       |                      |
| Валюта                                                                                                    | Российский руб                                                             | ЛЬ                                                 |                 |       |         |                 |                                       |                      |
| · · · · · · · · · · · · · · · · · · ·                                                                                                    |                                                                            |                                                    |                 |       |         |                 |                                       |                      |
| ведения о заявке                                                                                                    |                                                                            |                                                    |                 |       |         |                 |                                       |                      |
| цведения о заявке<br>Номер заявки                                                                                                    | 1                                                                          |                                                    |                 |       |         |                 |                                       |                      |
| Сведения о заявке<br>Номер заявки<br>Дата подачи заявки                                                                                             | 1<br>30.03.2017 15:3                                                       | 4                                                  |                 |       |         |                 |                                       |                      |
| Сведения о заявке<br>Номер заявки<br>Дата подачи заявки<br>ИНН участника                                                                            | 1<br>30.03.2017 15:3<br>4562122244                                         | 4                                                  |                 |       |         |                 |                                       |                      |
| Сведения о заявке<br>Номер заявки<br>Дата подачи заявки<br>ИНН участника<br>Наименование участника                                                  | 1<br>30.03.2017 15:3<br>4562122244<br>ООО "Тестовый                        | 4<br>і Поставщик2"                                 |                 |       |         |                 |                                       |                      |
| Сведения о заявке<br>Номер заявки<br>Дата подачи заявки<br>ИНН участника<br>Наименование участника<br>Сведения об этапе                             | 1<br>30.03.2017 15:3<br>4562122244<br>ООО "Тестовый                        | 4<br>і Поставщик2"                                 |                 |       |         |                 |                                       |                      |
| Сведения о заявке<br>Номер заявки<br>Дата подачи заявки<br>ИНН участника<br>Наименование участника<br>Сведения об этапе<br>Тип этапа                | 1<br>30.03.2017 15:3<br>4562122244<br>ООО "Тестовый<br>Запрос сведени      | 4<br>  Поставщик2"<br> й                           |                 |       |         |                 |                                       |                      |
| Сведения о заявке<br>Номер заявки<br>Дата подачи заявки<br>ИНН участника<br>Наименование участника<br>Сведения об этапе<br>Тип этапа<br>Номер этапа | 1<br>30.03.2017 15:3<br>4562122244<br>ООО "Тестовый<br>Запрос сведени<br>2 | 4<br>і Поставщик2"<br>ій                           |                 |       |         |                 |                                       |                      |
| Сведения о заявке<br>Номер заявки<br>Дата подачи заявки<br>ИНН участника<br>Наименование участника<br>Сведения об этапе<br>Тип этапа<br>Номер этапа | 1<br>30.03.2017 15:3<br>4562122244<br>ООО "Тестовый<br>Запрос сведени<br>2 | 4<br>I Поставщик2"<br>й                            |                 |       |         |                 |                                       |                      |

#### Рисунок 23. Просмотр поданной информации

7.5. Участие в этапе «Запрос цены».

Для возможности участия в данном этапе, необходимо также как и в дозапросе информации перейти через пункт меню «Процедуры»-«Мои заявки на участие» перейти в раздел «Мои активные этапы», либо через пункт меню «Процедуры»-«Реестр этапов участника» на форму подачи ценового предложения.

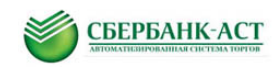

| Личный кабинет                                                                                      | эдо с                                                                                                    | чета                                                                                    | Торговая секция                 | Процедуры                      | Информация                | _           |                | Все закупки и прода              |
|----------------------------------------------------------------------------------------------------|----------------------------------------------------------------------------------------------------|-----------------------------------------------------------------------------------------|---------------------------------|--------------------------------|---------------------------|-------------|----------------|----------------------------------|
| еестр этапов                                                                                        | в по лотам                                                                                                    |                                                                                         |                                 | Реестр процед<br>Процедуры в т | ур<br>орговом зале        |             |                |                                  |
|                                                                                                    | ИНН/КПП<br>Наименование                                                                                                    | 4562122244744<br>ООО "Тестовый                                                          | 45525236<br>й Поставщик2"       | Реестр действ<br>Мои заявки на | ующих процедур<br>участие |             |                |                                  |
| Номер прог                                                                                          | цедуры Номер                                                                                                    | лота Этап                                                                               | и Начал                         | о эта Единый торгов            | ый зал                    |             | Номер заявки   | Статус заявки                    |
| SBR016-170                                                                                          | 3300003 1                                                                                                    | Запро                                                                                   | ос цены 30.03.2                 | 017 - Реестр этапов            | Участника                 |             | 1              | Допущена к этапу (запрос данных) |
| релпочение                                                                                          |                                                                                                    | IRVA                                                                                    |                                 |                                |                           |             |                | 📎 Поделиться 🖪 📑 💟 💽 🗞 🚼         |
| ведения о проце,                                                                                    | дуре                                                                                                    | ыкс                                                                                     |                                 |                                |                           |             |                |                                  |
|                                                                                                    | Тип процедуры                                                                                                    | СОМ. Запрос це                                                                          | ен (закупка, коммерч            | еская)                         |                           |             |                |                                  |
|                                                                                                    | Номер извещения                                                                                                    | SBR016-170330                                                                           | 00003                           |                                |                           |             |                |                                  |
| Наи                                                                                                 | менование процедуры                                                                                                    | Запрос цен (зак                                                                         | купка, коммерческая)            | )                              |                           |             |                |                                  |
|                                                                                                    |                                                                                                    |                                                                                         |                                 |                                |                           |             |                |                                  |
| ведения о лоте                                                                                      |                                                                                                    |                                                                                         |                                 |                                |                           |             |                |                                  |
| ведения о лоте                                                                                      | Номер лота                                                                                                    | 1                                                                                       |                                 |                                |                           |             |                |                                  |
| ведения о лоте                                                                                      | Номер лота<br>Наименование лота                                                                                                    | 1<br>ТЕСТОВЫЙ                                                                           |                                 |                                |                           |             |                |                                  |
| ведения о лоте                                                                                      | Номер лота<br>Наименование лота                                                                                                    | 1<br>ТЕСТОВЫЙ                                                                           |                                 |                                |                           |             |                |                                  |
| ведения о лоте<br>Сведения о заявке                                                                 | Номер лота<br>Наименование лота<br>Номер заявки                                                                                                    | 1<br>ТЕСТОВЫЙ<br>1                                                                      |                                 |                                |                           |             |                |                                  |
| ведения о лоте<br>Сведения о заявке                                                                 | Номер лота<br>Наименование лота<br>в<br>Номер заявки<br>ИНН участника                                                                                   | 1<br>ТЕСТОВЫЙ<br>1<br>4562122244                                                        |                                 |                                |                           |             |                |                                  |
| ведения о лоте                                                                                      | Номер лота<br>Наименование лота<br>е<br>Номер заявки<br>ИНН участника<br>КПП участника                                                                  | 1<br>ТЕСТОВЫЙ<br>1<br>4562122244                                                        |                                 |                                |                           |             |                |                                  |
| зведения о лоте<br>Сведения о заявке<br>На                                                          | Номер лота<br>Наименование лота<br>е<br>Номер заявии<br>ИНН участника<br>КПП участника<br>именование участника                                          | 1<br>ТЕСТОВЫЙ<br>1<br>4562122244<br>ООО "Тестовый                                       | й Поставщик2"                   |                                |                           |             |                |                                  |
| зведения о лоте<br>Сведения о заявке<br>На<br>Сведения об этапе                                     | Номер лота<br>Наименование лота<br>Номер заявки<br>ИНН участника<br>КПП участника<br>именование участника                                               | 1<br>ТЕСТОВЫЙ<br>1<br>4562122244<br>ООО "Тестовый                                       | й Поставщик2"                   |                                |                           |             |                |                                  |
| зведения о лоте<br>Сведения о заявке<br>На<br>Сведения об этапе                                     | Номер лота<br>Наименование лота<br>•<br>Номер заявки<br>ИНН участника<br>КПП участника<br>именование участника<br>•                                     | 1<br>ТЕСТОВЫЙ<br>1<br>4562122244<br>ООО "Тестовый<br>Запрос цены                        | й Поставщик2"                   |                                |                           |             |                |                                  |
| зведения о лоте<br>Сведения о заявке<br>На<br>Сведения об этапе                                     | Номер лота<br>Наименование лота<br>•<br>Номер заявки<br>ИНН участника<br>КПП участника<br>кименование участника<br>•<br>Тип этапа<br>Номер этапа        | 1<br>ТЕСТОВЫЙ<br>1<br>4562122244<br>0000 "Тестовый<br>Запрос цены<br>3                  | й Поставщик2"                   |                                |                           |             |                |                                  |
| зведения о лоте<br>Сведения о заявке<br>На<br>Сведения об этапе                                     | Номер лота<br>Наименование лота<br>Номер заявки<br>ИНН участника<br>КПП участника<br>кПП участника<br>именование участника<br>тип этапа<br>Номер этапа  | 1<br>ТЕСТОВЫЙ<br>1<br>4562122244<br>ООО "Тестовый<br>Запрос цены<br>3                   | й Поставщик2"                   |                                |                           |             |                |                                  |
| сведения о лоте<br>Сведения о заявке<br>На<br>Сведения об этапе<br>озиции заявки<br>од позиции Наиг | Номер лота<br>Наименование лота<br>Иномер заявим<br>ИНН участника<br>КПП участника<br>кПП участника<br>именование участника<br>Тип этапа<br>Номер этапа | 1<br>ТЕСТОВЫЙ<br>1<br>4562122244<br>ООО "Тестовый<br>3<br>апрос цены<br>3<br>Холичество | й Поставщик2"<br>Единица измере | ния Начальная цена             | Текущая цена              | Мое последн | ее предложение | Предложение о цене за единицу *  |

#### Рисунок 24. Подача цены

Указать предложение о цене и нажать на «Направить информацию.

7.6. Участие в этапе переторжка.

Для подачи ценового предложения в режиме переторжки необходимо перейти в Единый торговый зал. Существуют следующие способы перехода в единый торговый зал через пункт меню «Процедуры»:

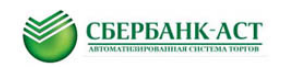

|                 | одо очета торговая селция | Реестр процедур                              |     |
|-----------------|---------------------------|----------------------------------------------|-----|
| Заявки на участ | ие                        | Процедуры в торговом зале                    | 9   |
| Краткий фильтр  | Полный фильтр             | Реестр действующих проце                     | дур |
|                 | Номер извещения:          | Мои заявки на участие<br>Единый торговый зал |     |
| Наимен          | нование процедуры:        | Реестр этапов Участника                      |     |
| _               |                           | Поиск Сброс                                  |     |

Рисунок 25. Переход в единый торговый зал

### Через пункт меню «Процедуры»-«Реестр этапов Участника».

| еестр эта                                         | апов по лотам<br>Инн/кпг<br>Наименование<br>ВВR016-1703300003<br>ВВR016-1703300003                                                                                     | 1 4562122244 / 445522<br>9 ООО "Тестовый Пос<br>Номер лота<br>1 | 5236<br>тавщик2"<br><b>Этап Нача</b><br>Торги 30.03 | Реестр проце<br>Процедуры в<br>Реестр дейсти<br>Мои заявки на<br>ви<br>Единый торго<br>20<br>Реестр этапон | дур<br>торговом зале<br>вующих процедур<br>а участие<br>ивый зал<br>в Участника | этапа<br>й        | Номер заявки<br>1      | Статус заявки<br>Допущена к торгам                               |
|---------------------------------------------------|----------------------------------------------------------------------------------------------------|-----------------------------------------------------------------|-----------------------------------------------------|----------------------------------------------------------------------------------------------------|---------------------------------------------------------------------------------|-------------------|------------------------|------------------------------------------------------------------|
| циный торговь                                     | Номер процедуры<br>SBR016-1703300003<br>ФРГОВЫЙ ЗАЛ<br>ый зал допущенные заявки н                                                                                      | Номер лота                                                      | Этап Нача<br>Торги 30.03                            | л. Единый торго                                                                                            | вый зал<br>в Участника                                                          | <b>этапа</b><br>й | Номер заявки<br>1      | Статус заявки<br>Допущена к торгам                               |
| циный торговь                                     | SBR016-1703300003<br>РГОВЫЙ ЗАЛ<br>ый зал допущенные заявки н                                                                                                    | 1                                                               | Торги 30.03                                         | 20 Реестр этапов                                                                                           | в Участника                                                                     | й                 | 1                      | Допущена к торгам                                                |
| ДИНЫЙ ТО<br>здиный торговь                        | рговый зал<br>ый зал допущенные заявки н                                                                                                    |                                                                 |                                                     |                                                                                                    |                                                                                 |                   |                        |                                                                  |
| ДИНЫЙ ТО<br>эдиный торговь                        | рГОВЫЙ ЗАЛ<br>ый зал допущенные заявки н                                                                                                    |                                                                 |                                                     |                                                                                                    |                                                                                 |                   | 🕢 Поделить             | ca B f 💟 🖲 💊 👪 🌘                                                 |
|                                                   |                                                                                                    | направляются за 1 час                                           | до начала торгов                                    | 5                                                                                                    |                                                                                 |                   |                        |                                                                  |
| Период а                                          | втоматического обновл<br>стран                                                                                                    | ения 100 У                                                      | становить                                           | Обновить стран                                                                                             | иицу (95 c)                                                                     |                   |                        |                                                                  |
|                                                   | Номер извещ                                                                                                    | ения                                                            |                                                     |                                                                                                    |                                                                                 |                   |                        |                                                                  |
| Коли                                              | чество записей на стра                                                                                                    | нице 50 (нормал                                                 | тьно)                                               |                                                                                                    | ~                                                                               |                   |                        |                                                                  |
| Тип процеду                                       | уры                                                                                                    | Номер и                                                         | звещения                                            | Номер лота. Наи                                                                                            | менование лота                                                                  |                   | Рейтинг                | Расчетное время окончан<br>Последняя лучш. ставка                |
| СОМ. Запрос<br>коммерческая                       | предложений (закупка,<br>я)                                                                                                    | SBR016-                                                         | 1703300002                                          | Лот № 1. ТЕСТОВ                                                                                            | ный лот                                                                         |                   | <b>1</b> <sup>/1</sup> | 30.03.2017 11:38:19<br>30.03.2017 11:33:19<br>Подать предложение |
| Страница 1 ≥                                      | 2                                                                                                    |                                                                 |                                                     |                                                                                                    |                                                                                 |                   |                        |                                                                  |
| словные обоз                                      | значения:                                                                                                    |                                                                 |                                                     |                                                                                                    |                                                                                 |                   |                        |                                                                  |
| F 🔶 🕨                                             | араметр торгов: обознача                                                                                                    | ет, что торги проводят                                          | ся на понижение і                                   | или повышение началь                                                                                       | ной цены                                                                        |                   |                        |                                                                  |
|                                                   | араметр торгов: обознача                                                                                                    | ет, что требуется подп                                          | исание каждого п                                    | редложения о цене                                                                                          |                                                                                 |                   |                        |                                                                  |
| C<br>Ce<br>3e<br>Xi<br>Ci<br>Ci<br>Ci<br>Ci<br>Ci | татус начала торгов по за<br>ерый - торги еще не начали<br>еленый - торги идут;<br>елтый - осталось меньше м<br>иний - дополнительное врем<br>расный - торги завершены | явке:<br>сь;<br>инуты до окончания о<br>ия торгов (закрытие то  | сновного времени<br>ргов);                          | :                                                                                                    |                                                                                 |                   |                        |                                                                  |
| 1 Ре<br>ко<br>2 * 1                               | ейтинг заявки: обозначает<br>оличество позиций с предло<br>начальная цена,<br>лучшая цена.                                                                             | , что Ваше предложен<br>женной Вами лучшей                      | ие о цене по лоту<br>ценой из общего                | или совокупной цене п<br>количества Также выво                                                             | ю всем позициям выигрывает (1<br>одится информация о цене:                      | место). Если т    | орги проводятся по г   | юзициям, то выводится                                            |
|                                                   | моё предложение о                                                                                                    | цене                                                            |                                                     |                                                                                                    |                                                                                 |                   |                        |                                                                  |

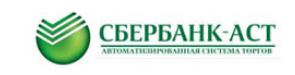

### 8. ПОДАЧА УЧАСТНИКОМ ПРЕДЛОЖЕНИЙ О ЦЕНЕ

В торговом зале многолотовых процедур отображаются все лоты закупочной процедуры, на которые была подана заявка на участие.

| Единый торговь                                   | ий зал                                                                                       |                              |                                                             |                                                                         |                    |                |                                        |
|--------------------------------------------------|----------------------------------------------------------------------------------------------|------------------------------|-------------------------------------------------------------|-------------------------------------------------------------------------|--------------------|----------------|----------------------------------------|
| В единый торговый зал д                          | опушенные заявки направл                                                                     | яются за 1 ч                 | ас до начала торгов                                         |                                                                         |                    |                |                                        |
| Период автомат                                   | ического обновления<br>страницы                                                              | 100                          | Установить                                                  | Обновить страницу (48 с)                                                |                    |                |                                        |
|                                                  | Номер извещения                                                                              |                              |                                                             |                                                                         |                    |                |                                        |
| Количество                                       | записей на странице                                                                          | 50 (норма                    | ально)                                                      | ~                                                                       |                    |                |                                        |
|                                                  |                                                                                              | Поиск                        | Сброс                                                       | Реестр заявок                                                           |                    |                |                                        |
| Тип процедуры                                    |                                                                                              |                              | Номер извещения                                             | Номер лота. Наименование лота                                           |                    | Рейтинг        | Расчетное время окончания              |
| Сбор коммершеских                                | препложений в электронно                                                                     | i donue                      | SBR016 1402050001                                           | Bot Ne 1 wt.ofionvroesewe1                                              | 0                  | 0/1            | Последняя лучш. ставка                 |
| Соор коммерческих                                | предложении в электронно                                                                     | и форме                      |                                                             | логие т. иносорудование г                                               | U                  | 0/1            | 05.02.2014 11.01.00                    |
| Сбор коммерческих                                | препложений в электронно                                                                     | й форме                      | SBR016-1402050001                                           | Пот № 1. ит-оборулование2                                               | 0                  | 0/1            | 05.02.2014 11:07:00                    |
|                                                  |                                                                                              |                              | 💽 🦊                                                         |                                                                         | U                  | •              | Полать предложение                     |
| << Страница 1 >>                                 |                                                                                              |                              |                                                             |                                                                         |                    |                |                                        |
|                                                  |                                                                                              |                              |                                                             |                                                                         |                    |                |                                        |
| условные осозначения                             | a:                                                                                           |                              |                                                             |                                                                         |                    |                |                                        |
| Переход                                          | з торговый зал в отдельном                                                                   | окне                         |                                                             |                                                                         |                    |                |                                        |
| 🚽 🛧 Параметр                                     | о торгов: обозначает, что то                                                                 | оги проводят                 | ся на понижение или повыш                                   | ение начальной цены                                                     |                    |                |                                        |
| Параметр                                         | о торгов: обозначает, что тр                                                                 | обуется подг                 | исание каждого предложен                                    | ія о цене                                                               |                    |                |                                        |
| Статус на<br>зеленый -<br>красный -<br>красный - | чала торгов по заявке: сер<br>- торги идут;<br>осталось меньше минуты д<br>- торги завершены | ый - торги ец<br>о окончания | це не начались;<br>основного времени (закрыти               | ия торгов);                                                             |                    |                |                                        |
| 1 Рейтинг з<br>количеств<br>* началы<br>* лучшаз | аявки: обозначает, что Ваш<br>во позиций с предложенной<br>ная цена,<br>я цена,              | е предложе<br>Вами лучше     | ние о цене по лоту или совок<br>ий ценой из общего количест | /пной цене по всем позициям выгрыв<br>а Также выводится информация о це | ает (1 мест<br>не: | о). Если торги | і проводятся по позициям, то выводится |
| мое п                                            | редложение о цене<br>аявки: обозначет, что Ваше                                              | предложен                    | ие о цене не на первом мест                                 | в или еще не было подано, но с после                                    | днего обно         | вления посту   | пило предложение от другого участника  |
| <b>*</b>                                         |                                                                                              |                              |                                                             |                                                                         |                    |                |                                        |

Рисунок 26. Единый торговый зал

Для того, что сделать ценовое предложение необходимо нажать на «Подать предложение». Участник переходит в интерфейс подачи предложений.

|                                                                        |                | 000             |                  |                           |                    |                |
|------------------------------------------------------------------------|----------------|-----------------|------------------|---------------------------|--------------------|----------------|
| Установить 0.00 % от нач. цены<br>(шаг по позиции от 1.00 % до 2.00 %) | по Ві<br>где я | CEM n<br>npour  | мящикон<br>рываю | Be                        | рнуться к последні | м моим ставкам |
| Ко Наименование позиции (ед.изм.)                                      | Ko.t           |                 | Цена за ед.      | Новое предложение         | Сумма              |                |
| 1 ит-оборудование1()                                                   | 1.00           | 14394<br>179942 | 250000.00        | War or 2500.00 ao 5000.00 | 250000.00          | ман<br>лучк    |
| Сунимарное                                                             | редложе        | MON .           |                  | (Сумма: )                 |                    | MOR            |

Рисунок 27. Торговый зал

Ценовые предложения Участник вносит в поле «Новое предложение» с учетом шага.

Обращаем внимание, что для удобства расчета шага, системой предусмотрен автоматический ввод значений, для этого необходимо нажать на мин или макс и система рассчитает предложение в зависимости от выбранного шага.

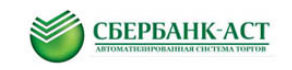

| Новое предложение<br>Шаг от 2500.00 до 5000.00 | <br>                      |  |
|------------------------------------------------|---------------------------|--|
| War or 2500.00 co 5000.00                      | Новое предложение         |  |
| (Commercial)                                   | War or 2500.00 ao 5000.00 |  |
| (Cyana)                                        | (Cymma:)                  |  |

После ввода ценового предложения необходимо нажать «Подать предложение».

После того как подано ценовое предложение, открывается страница Единого торгового зала, где можно подать новые ценовые предложения по закупочным процедурам, которые находятся в статусе «идут торги» и обозначены круглым значком зеленого цвета в строке каждой закупочной процедуры.

обновления необходимо Далее для данных хода торгов дождаться автоматического обновления страницы (каждые 100 секунд), также, у Пользователя существует возможность самостоятельно установить диапазон времени автоматического обновления страницы не превышающий 100 секунд.

| Ед<br>Вед | циный торговый зал<br>циный торговый зал допущенные заявки направ | пяются за 1 час до начала торгов        |
|-----------|-------------------------------------------------------------------|-----------------------------------------|
|           | Период автоматического обновления<br>страницы                     | 100 Установить Обновить страницу (99 с) |
|           | Номер извещения                                                   |                                         |
|           | Количество записей на странице                                    | 50 (нормально)                          |
|           |                                                                   | Поиск Сброс Реестр заявок               |

Рисунок 28. Единый торговый зал

Возможно, и самостоятельно обновить страницу сайта.

Обновление может быть произведено несколькими способами:

- 1) нажатием клавиши F5 клавиатуры;
- 2) нажатием на кнопку «Обновить страницу» в верхней части страницы торгового зала;
- 3) нажатием соответствующего символа обновления страницы Internet браузера.

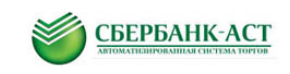

#### 9. ФОРМИРОВАНИЕ ОТЧЕТ-РАСПЕЧАТКИ

Для того, чтобы сформировать отчет-распечатку после завершения закупочной процедуры, необходимо перейти в раздел «Торговая секция» - «Реестр документов».

|                | Реестр документов |            | and the second second sec |    | ST F |
|----------------|-------------------|------------|----------------------------------------------------------------------------------------------------|----|------|
| Реестр докумен | Черновики         |            |                                                                                                    |    |      |
|                | Дата обработки:   | c          | 23                                                                                                    | по | 23   |
|                | Тип документа:    | Выбрать    | Очистить                                                                                                    |    |      |
|                | Вх/Исх:           | Не выбрано |                                                                                                    |    | ~    |
|                | Номер процедуры:  |            |                                                                                                    |    |      |
|                | Статус            | Не выбрано |                                                                                                    |    | ~    |

#### Рисунок 29. Формирование отчет-распечатки\_часть1

| W | Отчет-распечатка | 28.04.2014 | ekiriyanova | Bx | SBR016-    | Обработан |  |
|---|------------------|------------|-------------|----|------------|-----------|--|
|   |                  | 14:42      |             |    | 1404170001 |           |  |

#### Рисунок 30. Формирование отчет-распечатки\_часть2

Далее необходимо кликнуть левой кнопкой мыши на наименование документа «Отчет распечатка». После чего откроется форма данного отчета. Вы можете выгрузить данный документ в формате Word, распечатать и с подписью и печатью, направить скан-копию в адрес ответственного исполнителя по данной процедуре.